## **CLICK HERE**

## How to Install Geovision Gv 650 800 S V3.51 Drivers on Windows 7

If you have a Geovision Gv 650 800 S V3.51 video capture card and want to use it on Windows 7, you may encounter some difficulties. The driver that comes with the card may not work with Windows 7, and Geovision does not offer an official upgrade path for older cards. However, there are some possible solutions that you can try to make your card work on Windows 7. One option is to download the latest version of Geovision software from their website[^1^]. The version 8.0 supports the following GV video capture cards: GV-250 All Series, GV-600 (S) V3.21 V3.20, GV-650 (S) V3.31 V3.30, GV-1120 V1.02, GV-1240 V1.02, GV-1480 V1.02, GV800-4A V3.10. It also has many new features and improvements, such as new codecs, a new skin, scene change detection, privacy mask, advanced motion detection, POS live viewer, spot monitor controller, input status detection, prerecord of up to 45 min using HDD as a buffer, advanced round-the-clock recording, instant playback, support for more PTZ domes, remote access via TCP/IP, E-Map feature, SSL network security, remote monitoring via 3G mobile phones, remote configuration of video attributes, recording and I/O monitoring from WebCam, and more. To install the Geovision software version 8.0 on Windows 7, you need to follow these steps:

- 1. Download the software from the Geovision website[^1^] and unzip it.
- 2. Run the setup.exe file and follow the instructions.
- 3. When prompted to install the driver for your card, choose "Install this driver software anyway".
- 4. Restart your computer when the installation is complete.
- 5. Launch the Geovision main system and configure your settings.

Another option is to use a third-party driver that is compatible with Windows 7 and your card. One such driver is available from CCTVForum.com[ $^2$ ], where a user named RamiBot posted a link to download it. According to RamiBot, this driver works with GV-650/800 V3.52 cards on Windows 7 32bit. However, this driver is not official or verified by Geovision, so use it at your own risk. To install the third-party driver on Windows 7, you need to follow these steps:

- 1. Download the driver from the link posted by  $RamiBot[^2]$  and unzip it.
- 2. Go to Device Manager and find your card under "Other devices". Right-click on it and choose "Update driver software".
- 3. Choose "Browse my computer for driver software" and select the folder where you unzipped the driver.

- 4. Choose "Install this driver software anyway" if you get a warning message.
- 5. Restart your computer when the installation is complete.
- 6. Launch the Geovision main system and configure your settings.

In conclusion, there are two possible ways to install Geovision Gv 650 800 S V3.51 drivers on Windows 7: using the latest version of Geovision software or using a third-party driver. Both methods have pros and cons, so you should weigh them carefully before deciding which one to use. Alternatively, you can also consider upgrading your card or switching to a different DVR system that has better compatibility and performance than Geovision.

## Geovision Gv 650 800 S V3.51 Drivers.rar

27f17ad7a0